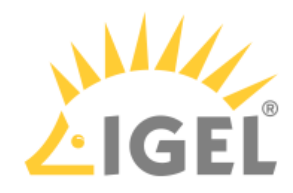

# Cisco Jabber VDI (JVDI)

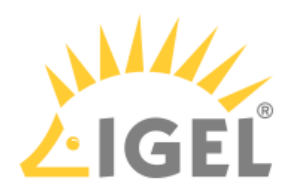

• Getting Started with Cisco Jabber VDI (JVDI) on IGEL OS(see page 3)

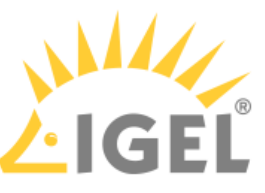

# Getting Started with Cisco Jabber VDI (JVDI) on IGEL OS

() You have the following options to edit the configuration of your IGEL OS 12 device:

- via the IGEL UMS Web App:
  - **Configuration > Create new profile** (Use the **App Selector** to select one or several apps which will be configured by the profile.)
  - Apps > [name of the app] > Create new profile (used to quickly configure a profile for the selected app. It is also possible to add other apps which will be configured by this profile)
  - Devices > [name of the device] > Edit Configuration (In the device configurator, all installed apps are displayed under the tab Apps.)
- via IGEL Setup locally on the device (shows all installed apps. Apps are displayed under the tab **Apps**)

The best practice to configure your devices is via profiles. For details on how to create profiles, see Creating a Profile.

## Installation

As Cisco Jabber VDI (JVDI) handles multimedia redirection but is not a standalone application, it cannot be used on its own. At least one of the following apps must be installed and configured as well:

- Citrix Workspace app
- VMware Horizon Client

# Disabling or Enabling the Plugin

1. In the profile configurator, go to **Apps > Cisco JVDI > Plugins**.

| Profile Configurator - Cisco Jabber           | r VDI |                                     |   |     |
|-----------------------------------------------|-------|-------------------------------------|---|-----|
| Apps System                                   |       |                                     |   | ର 😮 |
| Cisco JVDI     Plugins                        | 0     | Cisco JVDI for Citrix Workspace App | 0 |     |
| <ul> <li>Multimedia</li> <li>Audio</li> </ul> | 0     | Cisco JVDI for VMware Horizon       | 0 |     |
| Video                                         |       |                                     |   |     |

2. Change the settings as required.

#### Cisco JVDI for Citrix Workspace App

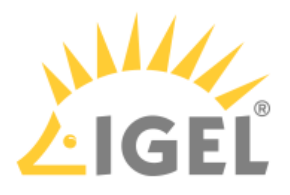

✓ The Cisco Jvdi plugin is enabled in Citrix sessions. (Default)
 □ The Cisco Jvdi plugin is disabled in Citrix sessions.

#### **Cisco JVDI for VMware Horizon**

✓ The Cisco Jvdi plugin is enabled in VMware Horizon sessions. (Default)
 □ The Cisco Jvdi plugin is disabled in VMware Horizon sessions.

# Configuring Audio

1. In the profile configurator, go to **Apps > Cisco JVDI > Multimedia > Audio**.

| <ul> <li>Cisco JVDI</li> <li>Plugins</li> <li>Multimedia</li> <li>Audio<br/>Video</li> <li>Default volume</li> <li>B0</li> <li>Default microphone volume</li> <li>B0</li> <li>Default microphone volume</li> <li>B0</li> <li>Default microphone volume</li> <li>B0</li> <li>Default microphone volume</li> <li>Default microphone volume</li> <li>Default microp</li></ul> | Apps System                                                           |                                                                  | ର 😮                           |  |
|----------------------------------------------------------------------------------------------------|-----------------------------------------------------------------------|------------------------------------------------------------------|-------------------------------|--|
| Audio     80       Video     Default ring volume       100     0                                                                                                    | <ul> <li>Cisco JVDI</li> <li>Plugins</li> <li>✓ Multimedia</li> </ul> | Default volume<br>80<br>Default microphone volume                | 0                             |  |
| Internal sound card                                                                                                    | Audio<br>Video                                                        | 80       Default ring volume       100       Internal sound card | 0                             |  |
|                                                                                                    |                                                                       |                                                                  |                               |  |
|                                                                                                    |                                                                       |                                                                  |                               |  |
|                                                                                                    | App Selector                                                          | >                                                                | Close 🗸 Save 🖹 Save and Close |  |

2. Change the settings as required.

#### Default volume

The preset volume for the headphone in percent (default: 80). When a new device is plugged in, this value will be automatically assigned to all channels,

#### Default microphone volume

The preset volume for the microphone in percent. (Default: 80)

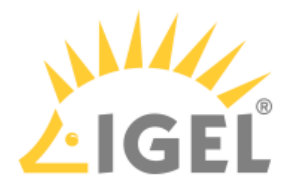

#### Default ring volume

The preset volume for the ringtone in percent. (Default: 100)

#### Internal sound card

Defines the sound card that is connected to the internal speaker; this will be used to play the ringtone. If you leave the field empty, the default sound card of the system is used.

## **Configuring Video**

You can set the Cisco Jabber VDI Client to use the default resolutions of the camera or to use a user-defined set of resolutions. Separate configurations for cameras with and without hardware acceleration are possible.

1. In the profile configurator, go to **Apps > Cisco JVDI > Multimedia > Video**.

| Profile Configurator - Cisco Jabber V | וסי                                        |                     |               |
|---------------------------------------|--------------------------------------------|---------------------|---------------|
| Apps System                           |                                            |                     | ୦ 😮           |
| ✓ Cisco JVDI<br>Plugins               | Allow default resolutions                  | Ō                   |               |
| Multimedia     Audio     Video        | Camera<br>Video resolution                 |                     |               |
|                                       | Allow default resolutions                  | Ō                   |               |
|                                       | Hardware accelerated C<br>Video resolution |                     |               |
|                                       |                                            |                     |               |
| ## App Selector                       |                                            | 🗙 Close 🗸 Save 🗎 Sa | ave and Close |

2. Change the settings as required.

#### Allow default resolutions

This setting is for cameras without hardware acceleration.

The default resolutions of the camera are used. (Default)

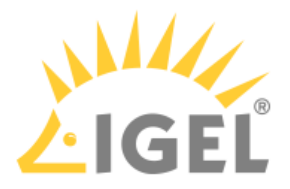

□ A user-defined set of resolutions is used. To add a resolution, click in the **Camera** area and select the desired resolution.

| Camera |                   |
|--------|-------------------|
|        |                   |
|        | Video resolution  |
|        | 640x360 -         |
|        | 320x240           |
|        | 352x288           |
|        | 432x240           |
|        | 544x288           |
|        | 640x360           |
|        | 640x480           |
|        | 752x416           |
|        | 800x448           |
|        |                   |
|        |                   |
|        |                   |
|        |                   |
|        |                   |
|        | × Close 🗸 Confirm |

#### Allow default resolutions

This setting is for cameras with hardware acceleration.

✓ The default resolutions of the camera are used.

□ A user-defined set of resolutions is used. You can add a resolution by clicking <sup>+</sup> in the **Hardware Accelerated Camera** area and selecting the desired resolution.

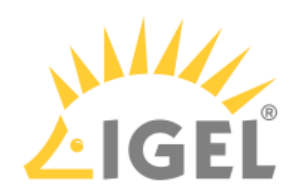

| Hardware accelerated | Camera                                                                                                    |         |           |
|----------------------|----------------------------------------------------------------------------------------------------|---------|-----------|
|                      | Video resolution<br>1280x720<br>864x480<br>960x544<br>960x720<br>1024x576<br>1184x656<br>1280x720<br>1280x720 | •       |           |
|                      | 1280x960<br>1392x768                                                                                          |         |           |
|                      |                                                                                                    | × Close | ✓ Confirm |